# 东南大学网上签约系统——用人单位使用说明

#### 1、 单位登录

1) 登录东南大学就业指导中心 <u>http://seu.91job.org.cn</u>,点击单位登录

(若未注册,请先完成注册并申请入驻东南大学招聘,注册审核有疑问请联系江 苏省招生就业指导服务中心)

| (     | sou                                                                                                    | 南大                          | 。<br>RSITY<br>RSITY                 | 旨导中心                                                                                          | >                                                                                                    |                                                                                                    |                                                                                                    |                                                                                                 |
|-------|----------------------------------------------------------------------------------------------------|-----------------------------|-------------------------------------|-----------------------------------------------------------------------------------------------|----------------------------------------------------------------------------------------------------|----------------------------------------------------------------------------------------------------|----------------------------------------------------------------------------------------------------|-------------------------------------------------------------------------------------------------|
| 主页    | 学生导航                                                                                                    | 单位发布                        | 校友通讯                                | 教师管理                                                                                          | 关于我们                                                                                                    | 旧版回顾                                                                                                    |                                                                                                    | ▲ 用户登录                                                                                          |
|       | 第二日本の目的では、1000年間の1月間の目的には、1000年間の1月間の目的には、1000年間の1月間の目前の目前には、1000年間の1月間の目前の目前の目前の目前の目前の目前の目前の目前の目前の目前の目前の目前の目前の | 低砺図参一<br>御慧就J<br>job.org.cn | 女教内用主法明<br>女教内用主法明                  | 通告         ·东南南         ·东南南南         ·东南南南         ·东南南         ·大西市         ·广西         ·陕西 | 新闻速递 院系<br>大学2020届毕业生秋<br>大学2020届毕业生秋<br>着2019年定向选调生并<br>大学就业指导中心201<br>2019届毕业生服务基础<br>着2019年定向东南大等<br>2019年定向东南大等<br>道2019年面向东南大等 | 动态 社团风采 More<br>全大型招聘会九龙湖专<br>经招聘服务工作安排<br>以录用人员公示<br>9年暑期值班安排<br>當先进个人奖金发放名<br>学达调优秀高校毕业生<br>招卖选调生刘录用人选<br>学定向选调生录用公示 | <ul> <li>就业日历</li> <li>く</li> <li>二</li> <li>三</li> <li>三</li> <li>三</li> <li>四</li> <li>1</li> <li>2</li> <li>3</li> <li>7</li> <li>8</li> <li>9</li> <li>10</li> <li>14</li> <li>15</li> <li>16</li> <li>17</li> <li>21</li> <li>22</li> <li>23</li> <li>24</li> <li>25</li> <li>29</li> <li>30</li> <li>31</li> </ul> | 学生登录         単位复点         五 六 日         4 5 6         1 12 15         18 19 20         23 26 27 |
| 单     | 位中心                                                                                                    | 招聘会                         | 职位管                                 | 建                                                                                             | 简历管理                                                                                                    | 高级会员服务                                                                                                    | 登录学校分站                                                                                                    | 账户管理                                                                                            |
| 全省认证登 | <b>录</b>                                                                                                    |                             | 91Job智利<br>完成全面<br>就业工作部门<br>部门联系方式 | <b>訪就业平台</b><br>前先一登录后,进<br>东南大学毕业生<br>025-83795903                                           | 入东南大学就业信息网分<br>:就业指导中心                                                                                                    | 东南大学就业信息网<br>)始招聘,须提交申请!                                                                                               |                                                                                                    |                                                                                                 |

 单位登录后,跳转单位中心,点击【签约发送】,首次登录时会跳出弹窗, 单位需先完善签约信息(档案转寄信息)。

| 签约信息确认    |             |                 |             |  |
|-----------|-------------|-----------------|-------------|--|
|           |             |                 |             |  |
| 单位性质 *    | 高等教育单位    ▼ | 单位所在地*          | 江苏省南京市江宁区   |  |
| 是否国防军工企业* | 请选择    ▼    | 是否世界500强单位      | 请选择 *       |  |
| 档案接收*     | 请选择    ▼    | *<br>档案转寄单位名称 * | 请输入档案转寄单位名称 |  |
| 档案转寄地址 *  | 请输入档案转寄地址   | 档案转寄邮编*         | 请输入档案转寄邮编   |  |
| 档案转寄联系人 * | 请输入档案转寄联系人  | 档案转寄联系电话*       | 请输入档案转寄联系电话 |  |
| 报到证去向*    | 请选择    ▼    |                 |             |  |
| 户口接收类型*   | 请选择    ▼    | 户口接收地址*         | 请输入户口接收地址   |  |
|           |             |                 |             |  |
|           |             |                 |             |  |
|           |             |                 |             |  |
|           |             | 确认 返回           |             |  |

## 2、 签约邀请

### 1) 点击【签约中心】——【签约邀请】

| 签约中心     |            |                                                      |                           | <b>边田效人,</b> 坎坎伸去             | h1 3 万川市 ないう   | 10.100   |      | 收起 へ |  |  |
|----------|------------|------------------------------------------------------|---------------------------|-------------------------------|----------------|----------|------|------|--|--|
| 目: 签约邀请  | () t       | 篇程前分:金列按联──周人列表──金列友送<br>① 在搜索栏输入拟签约学生信息,点击"搜索"进行查找; |                           |                               |                |          |      |      |  |  |
| 日 解約办理   | ② 相<br>③ 石 | 亥对查找到的学生信息,<br>王签约发送列表选中学生                           | ,确认无误后点击"加<br>E进行签约邀请 , 单 | 口入"将该生加入签约发送列<br>位也可以在此批量导入拟资 | l表;<br>签约学生名单; |          |      |      |  |  |
| 📑 签约管理   |            | 东南大学                                                 | •                         | 2020 -                        | 请输入学生姓名        | 请输入手机号或机 | I份证号 | 搜索   |  |  |
| 📑 网签信息维护 |            | \$F-\$V/#                                            |                           |                               |                |          |      |      |  |  |
| 招聘中心     |            | λαt                                                  |                           |                               |                |          |      |      |  |  |
| □ 招聘指南   |            |                                                      |                           |                               |                |          |      | _    |  |  |
| □ 职位发布   | 发送         | 签约邀请 导入拟签约名                                          | 单移出签约发送列                  | 间表                            |                |          |      |      |  |  |
| □ 招聘公告   |            | 毕业院校                                                 | 毕业年度                      | 院系                            | 学历             | 专业       | 姓名   | 操作   |  |  |
| □ 宣讲会申请  |            | 东南大学                                                 | 2020                      | 经济管理学院                        | 本科             | 物流管理     |      | 邀約   |  |  |
| □ 招聘会预定  |            | 东南大学                                                 | 2020                      | 电子科学与工程学                      | 皖 硕士           | 物理电子学    |      | 邀约   |  |  |
| 账号设置     |            | 东南大学                                                 | 2020                      | 公共卫生学院                        | 本科             | 预防医学     |      | 撤約   |  |  |
| ■ 基本信息   |            |                                                      |                           |                               |                |          |      |      |  |  |

2) 输入学生信息【搜索】,将其【加入】签约列表,点击【邀约】,填写具体信息。如有确定的学生名单,也可通过【导入拟签约名单】,下载 excel 模板进行批量导入。

| 毕业院校         毕业年度         院系         学历         专业         姓任                                                                                             |     |        |  |  |  |  |
|----------------------------------------------------------------------------------------------------|-----|--------|--|--|--|--|
|                                                                                                    | R   | 操作     |  |  |  |  |
| 还东南大学         2020         交通运输工程                                                                                                    |     | 邀约     |  |  |  |  |
| 当前共1条记录 共1/1页   首页   上一页 <b>1</b> 下一页   末页   我的位置: 单位中心 / 签约发送                                                                                            |     |        |  |  |  |  |
| 招聘中心                                                                                                    |     | 收起     |  |  |  |  |
| 回 招聘指南 ① 在搜索栏输入机签约学生信息,点击"搜索"进行查找; ④ 体型素を取りた物体の使用、通り工程によったのとなりために対応して、などの形式を見ていた。                                                                         |     |        |  |  |  |  |
| <ul> <li>         U 核刈車求利的子生海島, 備以元辰后活动加入脊援生加入签约发送列表;         <ul> <li>             金箔均发送列表选中学生进行签约邀请,单位也可以在此批量导入拟签约学生名单;         </li> </ul> </li> </ul> |     |        |  |  |  |  |
| □□ 招聘公告                                                                                                    |     | 搜索     |  |  |  |  |
| □□□□<br>□□□<br>□□<br>□□<br>□<br>□<br>□<br>□<br>□<br>□<br>□<br>□<br>□<br>□<br>□<br>□                                                                       | 专业: | 机械工程   |  |  |  |  |
| I 招聘会预定     就业状态:未就业     姓名:武     性别:男                                                                                                    | 学说: | 机械工程学院 |  |  |  |  |
| <u> 置公司</u> 米日公司                                                                                                    |     | 人成     |  |  |  |  |

可直接点击单个学生后的【邀约】按钮,也可以批量勾选部分学生,点击【发送 签约邀请】按钮,进行批量发送

| 发送签约 | 盤请 导入拟签约名单 | 移出签约发送列家 | 麦           |     |          |    |    |
|------|------------|----------|-------------|-----|----------|----|----|
|      | 毕业院校       | 毕业年度     | 院系          | 学历  | 专业       | 姓名 | 操作 |
|      | 东南大学       | 2013     | 化学化工学院      | 博士  | 材料物理与化学  | 刘浩 | 邀约 |
|      | 东南大学       | 2020     | 机械工程学院      | 本科  | 机械工程     | 洒  | 邀约 |
|      |            | 当前共2条    | 记录 共1/1页 首页 | 上一页 | 1 下一页 末页 |    |    |

如有学生名单需要移除签约列表,选中学生后,点击【移出签约发送列表】按钮,进行删除即可。

| 发送签约邀 | 请 导入拟签约名单 | 移出签约发送列表 |          |     |        |    |    |
|-------|-----------|----------|----------|-----|--------|----|----|
|       | 毕业院放      | 毕业年度     | 院系       | 学历  | 专业     | 姓名 | 操作 |
| •     | 东南大学      | 2020     |          | 博士  | 交通运输工程 |    | 邀约 |
|       |           | 当前共1条记录  | 共1/1页 首页 | 上一页 | 下一页末页  |    |    |

#### 3) 完善具体签约信息

| 招聘中心     | 邀请函                |   |   |    |    |
|----------|--------------------|---|---|----|----|
| ■ 招聘指南   |                    |   |   | 发送 | 取消 |
| □ 职位发布   |                    |   |   |    |    |
| □ 招聘公告   | 签约信息               |   |   |    |    |
| 📃 宣讲会申请  |                    |   |   |    |    |
| ■ 招聘会预定  | 单位名称*              |   |   |    |    |
| 账号设置     | 工作职位类别*            | • | 0 |    |    |
| ☴ 基本信息   | 拟聘用职位*             | v |   |    |    |
| ■ 修改密码   | 反馈有效期(天)           | ÷ |   |    |    |
| 签约中心     | 试用期 ( 天 ) *        |   | 0 |    |    |
| 📑 签约邀请   | 従用記載(元/日) ★        |   | 0 |    |    |
| 🗐 解约办理   | 10011302291 (2013) |   |   |    |    |
| 🗐 签约管理   | 转正起薪(元/月) *        |   | 2 |    |    |
| 🗐 网签信息维护 | 报到地点*              |   | 9 |    |    |
|          | 报到期限*              |   | ٢ |    |    |
|          | 实际工作地点*            |   | ٥ |    |    |

| 档案信息       |          |                     |
|------------|----------|---------------------|
| 档案接收*      | •        | ٥                   |
| 档案转寄单位名称*  |          |                     |
| 档案转寄地址*    |          |                     |
| 档案转寄邮编*    |          |                     |
| 档案转寄联系人 *  |          | ٥                   |
| 档案转寄联系电话 * |          | ٥                   |
|            |          |                     |
| 报到证信息      |          |                     |
| 报到证去向*     | <b>.</b> | 0                   |
| 报到证抬头*     |          |                     |
| 报到证签往所在地*  |          |                     |
| 单位隶属*      | Ŧ        | 请选择,一股选择所属省份,或省部级单位 |

## 其中,【档案接收】类型、【报到证去向】、【户口信息】有以下几种选择

|      | र्ध्वाद्यान् स्टेशील 🔹 | 体的单位按照    |     | 报到证:     | 去向*          | 用人单位              | * | 0  |
|------|------------------------|-----------|-----|----------|--------------|-------------------|---|----|
|      | 伯杀按权                   | 金约中世接权    | Ŧ   | <b>~</b> |              | 请选择               |   |    |
|      |                        | 请选择       |     | 报到证据     | 台头 *         | 用人单位              |   |    |
| 档案转得 | 寄单位名称 *                | 签约单位接收    |     |          |              | 用人单位所在地人社局或人事代理机构 |   |    |
|      |                        | 托管单位接收    |     | 报到证签往所有  | 生地 *         | 回原籍               |   |    |
| 档题   | 室转寄地址 *                |           |     |          |              |                   |   |    |
|      |                        | 甲111/15度収 |     | 単位語      | <b></b> 表属 * | 上海市               | * | 请选 |
|      |                        |           |     |          |              |                   |   |    |
|      |                        |           |     |          |              |                   |   |    |
|      | 户口信息                   |           |     |          |              |                   |   |    |
|      | , HIL-0-               |           |     |          |              |                   |   |    |
|      |                        |           |     |          | 1            |                   |   |    |
|      |                        | 户口接收类型*   | 小接收 | Ŧ        | ✓            |                   |   |    |
|      |                        |           | 请选择 |          |              |                   |   |    |
|      |                        |           | 不接收 |          |              |                   |   |    |
|      |                        |           | 接收  |          |              |                   |   |    |
|      |                        |           | 反达  | 拟泪       |              |                   |   |    |
|      |                        |           |     |          |              |                   |   |    |

4) 填写完毕后点击【发送】预览邀请函,确认无误后点击确认发送

| 预览                                    |                                                        | × |
|---------------------------------------|--------------------------------------------------------|---|
| 您本次共邀请了1个学生:<br>武                     |                                                        | • |
| 邀请函                                   |                                                        | L |
| 武 同学,你好!<br>我单位拟录用(聘用)你为<br>反馈视为主动放弃。 | <mark>设计总监</mark> 岗位员工,请于2019/10/17日24时之前反馈,办理网签手续。过期不 |   |
| 试用期:                                  | 60(天)                                                  |   |
| 试用起薪:                                 | 元/月                                                    |   |
| 转正起薪:                                 | 元/月                                                    |   |
| 报到期限:                                 | 2019/12/31                                             |   |
| 实际工作地点:                               | 江苏省南京市江宁区                                              |   |
| 签约联系人:                                | 肖正中                                                    | - |
|                                       | 确认发送取消                                                 |   |

5) 学生应约后,单位可在【签约管理】中,查看应约的学生信息,勾选学生点击【查看详情】按钮。

| 我的位置: 单位中心 / 签约管理 |     |           |       |              |      |       |            |       |         |
|-------------------|-----|-----------|-------|--------------|------|-------|------------|-------|---------|
| 招聘中心              | 全部  | 待应约       | 已应约   | 待解约  E       | 品解约  |       |            |       |         |
| ■ 招聘指南            | 请选择 | 学校        | ▼ 请选择 | 肇毕业年度 ▼ 学生好  | 名    | 身份证号  |            |       | 查询 重置   |
| ■ 职位发布            | 专业名 | 3称        | 邀请胡   | 333日期 邀请截至日  | 期 5  | 双方已签约 | Ŧ          |       |         |
| ■ 招聘公告            | 查看详 | 青 查看协议书 导 | н     |              |      |       |            |       |         |
| □□ 宣讲会申请          | 1   | 院校名称      | 姓名    | 身份证号         | 学历   | 专业    | 激请日期       | 应约状态  | 宙核状态    |
| ■ 招聘会预定           |     | 东南大学      |       | 2010/02-5    | 博士   | 电气工程  | 2019.10.9  | 双方已签约 | 签约审核不通过 |
| 账号设置              |     | 91job测试学院 |       |              | 本科   | 应用日语  | 2018.11.13 | 双方已签约 | 签约审核通过  |
| ■ 基本信息            |     |           |       |              |      |       |            |       |         |
| ■ 修改密码            |     |           | 当     | 前共2条记录 共1/1页 | 首页 . | 上一页 1 | 下一页  末页    |       |         |
| 签约中心              |     |           |       |              |      |       |            |       |         |
| 📑 签约邀请            |     |           |       |              |      |       |            |       |         |
| 📑 解约办理            |     |           |       |              |      |       |            |       |         |
| 三 签约管理            |     |           |       |              |      |       |            |       |         |

单位可在学生应约详情中,查看协议书信息(查看原图)

(协议书由院系进行下载单面打印,盖学校就业中心协议专用章后,将协议书发

| 放至学生,学生将协议书寄至单位, 自 | 单位签字盖章后返还给学生。) |
|--------------------|----------------|
|--------------------|----------------|

|       | <b>①</b><br>单位发起签约 | <b>2</b><br>学生处理 | 3<br>院校审核 |  |
|-------|--------------------|------------------|-----------|--|
| 就业信息  |                    |                  |           |  |
| 就业类别  | 协议就业 (电子签约)        |                  | 协议书信息     |  |
| 协议书编号 |                    |                  |           |  |
| 拟录用岗位 | 1000               |                  | 查看原图      |  |
| 签约时间  | 2019-10-09         |                  |           |  |
| 协议书状态 | 未生效                |                  |           |  |

### 3、 解约

【签约中心】——【解约办理】

#### 3.1 单位解约

1) 选中学生,点击【申请解约】,填写解除原因,进行解约申请。

| <ul> <li>語 招聘指南</li> <li>目 职位发布</li> </ul> | ① 已签约成功学生列表: J<br>② 单位在此处勾选任一学会                              | 比处展示单位和<br>上后点击"申请箫    | 1学生已签约并经学校审核道<br>解约"按钮,编辑解约申请后 | 耐后的数据<br>发送给学生       | 居。单位用户可存<br>并等待学生处理 | 生此处主动向学生<br>胆。办理后数据流转 | 是出解约。<br>转到数据管理 -> 待熊 | 收起 <b>^</b><br>解约模 |
|--------------------------------------------|--------------------------------------------------------------|------------------------|--------------------------------|----------------------|---------------------|-----------------------|-----------------------|--------------------|
| ■ 招聘公告                                     | <ul> <li>(3) 解约需要签约双方同意并</li> <li>(3) 解约需要签约双方同意并</li> </ul> | ∔经学校审核,<br>⊐>±₩20187关重 | 审核通过后解约生效。<br>"同时成一致,避免变生物的    | 56116/\ <b>6</b> 776 | 句中注                 | g工计帧同 注谋              | ்காக                  |                    |
| 1000 宣讲会申请                                 | (4) 將本言之目前11月前州11年第4年2月757月(                                 | 「入り用作にいて大手             | *日心心 北, 2017日1月19              | 9945月。 周年5           |                     | サル(本成回, 頃)連)          | 具9.74王。<br>           |                    |
| ■ 招聘会预定                                    | 请选择学校                                                        | ▼ 请选择!                 | 毕业年度 🔻 学生姓谷                    | Z                    | 身份证号                |                       |                       | 查询  重置             |
| 账号设置                                       | 专业名称                                                         | 邀请起                    | 始日期 邀请截至日期                     | 周请                   | 选择应约状态              | Ŧ                     |                       |                    |
| ■ 基本信息                                     | 申请解约  查看签约详情                                                 | 查看协议书                  | 导出列表                           |                      |                     |                       |                       |                    |
| ■ 修改密码                                     | 院校名称                                                         | 姓名                     | 身份证号                           | 学历                   | 专业                  | 邀请日期                  | 应约状态                  | 审核状态               |
| 签约中心                                       | I 91job测试学院                                                  |                        |                                | 本科                   | 应用日语                | 2018.11.13            | 双方已签约                 | 签约审核通过             |
| 📃 签约邀请                                     |                                                              |                        |                                |                      |                     |                       |                       |                    |
| 目 解约办理                                     |                                                              | 当前                     | 前共1条记录 共1/1页                   | 当页 上                 | 一页 1                | 下一页  末页               |                       |                    |
| ■ 签约管理                                     |                                                              |                        |                                |                      |                     |                       |                       |                    |
| 📑 网签信息维护                                   |                                                              |                        |                                |                      |                     |                       |                       |                    |

#### 2) 等待学生应约/管理员审核

解约申请发起后,需等待学生应约和管理员审核,可在数据管理模块的待解约中 查看学生应约状态和学校审核状态。

| 招聘中心       | 全部 待应约            | 已应约    待解约                            | 已解约          |           |        |       |
|------------|-------------------|---------------------------------------|--------------|-----------|--------|-------|
| ■ 招聘指南     | 请选择学校             | ▼ 请涉择毕业年度 ▼ 学生                        | 姓名    身份证号   |           |        | 査询 重置 |
| ■ 职位发布     | 专业名称              | 邀请起始日期 邀请截至                           | 日期  待解约      |           |        |       |
| ■ 招聘公告     | · 查看解约 · 查看详情 · 早 |                                       |              |           |        |       |
| 📃 宣讲会申请    |                   | · · · · · · · · · · · · · · · · · · · | 兴庆 走山        | 》中中中      | 应约出去   | 中林山大  |
| ■ 招聘会预定    | 死代文者が             | 姓名 身份证号                               | <b>子の モル</b> | 2019 1 18 | は服約    | 甲核状态  |
| 账号设置       |                   |                                       | 4447         | 2010.1.10 | 107421 |       |
| ■ 基本信息     |                   | 当前共1条记录 共1/1页                         | 首页 上一页 1 下一页 | 末页        |        |       |
| ■ 修改密码     |                   |                                       |              |           |        |       |
| 签约中心       |                   |                                       |              |           |        |       |
| 📑 签约邀请     |                   |                                       |              |           |        |       |
| 📑 解约办理     |                   |                                       |              |           |        |       |
| 📑 签约管理     |                   |                                       |              |           |        |       |
| 12. 网签信息维护 |                   |                                       |              |           |        |       |

### 3.2 学生申请解约

如已签约成功,学生提出解约,在【已签约成功学生列表】查看 如尚未签约成功,学生提出解约,在【学生提出解约待办理列表】查看

| 招聘中心              | 学生提出解约待办理列表                                                                                                    | 已签约成功学生列表                                |                          |              |           |       |
|-------------------|----------------------------------------------------------------------------------------------------|------------------------------------------|--------------------------|--------------|-----------|-------|
| ■ 招聘指南            | ① 学生提出解约结办理团员                                                                                                    | E· 此处展示单位和学生已签约并经学                       | 受校审核通过后,受生主动向单           | 位提出的解约由清     |           | 收起 ^  |
| ■ 职位发布            | <ol> <li>学士定面解约明70度列表: 此边废万年10和学士C运公打经学仅单级通过点,学士主动问单位定面到解约甲屑。</li> <li>单位在此处勾选任一学生后点击"查看解约申请"按钮,查看学生提出的解约申请,并根据操作提示办理解约。办理后数据流转到数据管理 -<br/>&gt; 已经约4曲4</li> </ol> |                                          |                          |              |           |       |
| ■ 招聘公告            | <ol> <li>解約需要签约双方同意并<br/>、<br/>、<br/>、</li></ol>                                                                                                    | 托经学校审核, 审核通过后解约生效。<br>371解约相关事实法成一致,避免产生 | 士 <del>和</del> 纪 约 约 444 |              |           |       |
| □□ 宣讲会申请          | <ul> <li>(4) M45 2H0 H0 H0 H0 H45 2XX 2 C</li> </ul>                                                                                                    |                                          | THE 22181.               |              |           |       |
| ■ 招聘会预定           | 请选择学校                                                                                                    | ▼ 请选择毕业年度 ▼ 学                            | 生姓名    身份证号              |              |           | 查询 重置 |
| 账号设置              | 专业名称                                                                                                    | 邀请起始日期 邀请截3                              | 至日期 请选择应约状态              | Ŧ            |           |       |
|                   | 查看解约申请 查看解约详情                                                                                                    | 导出列表                                     |                          |              |           |       |
| ■ 修改密码            | □ 院校名称 □                                                                                                    | 性名 身份证号                                  | 学历 专业                    | 邀请日期         | 应约状态      | 审核状态  |
| 签约中心              | □ 东南大学                                                                                                    |                                          | 本科 机械工程                  | 2019.10.12   | 待解约       |       |
| 🗐 签约邀请            | □ 东南大学                                                                                                    |                                          | 本科 建筑设计及其理               | 赴论 2019.1.18 | 待解约       |       |
| 目 解约办理            |                                                                                                    | <b>当前#2条记录 #1/1页</b>                     | ざ市 F市 1                  | 下一页  丰页      |           |       |
| 📄 签约管理            |                                                                                                    | 当前我2本记录 关门贝                              |                          |              |           |       |
| 🗐 网签信息维护          |                                                                                                    |                                          |                          |              |           |       |
| 我的位置: 单位中心 / 解约办理 |                                                                                                    |                                          |                          |              |           |       |
| 招聘中心              | 兴大切的运行                                                                                                    |                                          |                          |              |           |       |
|                   | 子士胜约通知                                                                                                    |                                          |                          | X            |           | 版記へ   |
| ■ 职位发布            | <ul> <li>(上海萃思软件有限公司</li> <li>( <sub>由于</sub></li> </ul>                                                                                                    | :                                        |                          | 里后数据         | 流转到数据管理 - | NUC   |
| ■ 招聘公告            | ;<br>( 解约流程                                                                                                    |                                          |                          |              |           |       |
| ■ 宣讲会申请           | (<br>原因,希望与贵单位解除                                                                                                    | 扁号 2020 的就业协议,请谅解。                       |                          |              |           |       |
| ■ 招聘会预定           |                                                                                                    |                                          | 20'                      | 武荣坤          | 查道        | 重置    |
| 账号设置              |                                                                                                    |                                          |                          |              |           |       |
| ■ 基本信息            | ŧ                                                                                                    |                                          |                          |              |           |       |
| ■ 修改密码            |                                                                                                    |                                          |                          | 1            | 应约状态 前    | 审核状态  |
| 签约中心              |                                                                                                    |                                          |                          | 12           | 待解约       |       |
| 目 签约邀请            |                                                                                                    |                                          |                          | 8            | 待解约       |       |
| 目 解约办理            |                                                                                                    |                                          |                          |              |           |       |
| 🗟 签约管理            |                                                                                                    | 同意暂不处                                    | 理                        |              |           |       |
| 网络信息维护            |                                                                                                    |                                          |                          |              |           |       |

| 我的位置: 单位中心 / 解约办理 |                                    |          |           |      |
|-------------------|------------------------------------|----------|-----------|------|
| 招聘中心              | 学生解约通知                             |          |           |      |
| ■ 招聘指南            |                                    |          |           | 收起へ  |
| ■ 职位发布            |                                    | 里后       | 后数据流转到数据管 | 理 -  |
| ■ 招聘公告            |                                    |          |           |      |
| ■ 宣讲会申请           | 原因,希望: 议!毕业生所在学院审核通过后正式生效!确定同意解约吗? |          |           |      |
| ■ 招聘会预定           | 武荣 10月12                           | 坤<br>日 — |           | 查询重置 |
| 账号设置              | 國我同意并遵守以上规定,严格按照办事流程进行解约操作         |          |           |      |
| ■ 基本信息            |                                    |          |           |      |
| ■ 修改密码            |                                    |          | 应约状态      | 审核状态 |
| 签约中心              |                                    | 2        | 待解约       |      |
| 🗟 签约邀请            | 同意解约 取消                            | 8        | 待解约       |      |
| 同 解约办理            |                                    |          |           |      |
|                   | 同意 暂不处理                            |          |           |      |
| 国 网签信息维护          |                                    |          |           |      |

# 如有其它问题,请咨询东南大学就业指导中心: 025-52090275/52090275 技术支持: 才立方就业 QQ:800806518